|                                | GUÍA 43                                               | Página 1 de 18                                |
|--------------------------------|-------------------------------------------------------|-----------------------------------------------|
| AINISTERIO DE DEFENSA NACIONAL |                                                       | Código: FP-G-043                              |
| República de Colombia          | TRASLADO DE RECURSOS SSF<br>ENTRE UNIDADES EJECUTORAS | Versión: 1                                    |
| nnaunn à Annau                 | MISMA ENTIDAD CONTABLE                                | Vigente a partir de : 7 de<br>octubre de 2019 |

**Objetivo**: establecer lineamientos a través de la guía financiera relacionada con el traslado de recursos SSF entre Unidades Ejecutoras de la misma entidad contable pública en el Sistema SIIF Nación, para que los usuarios fortalezcan los conocimientos y tengan las herramientas necesarias para efectuar las transacciones en el sistema.

Alcance: desde Generalidades hasta Documentos Asociados. Aplica para las Unidades Ejecutoras del Ministerio de Defensa Nacional. Para los Establecimientos Públicos, Superintendencia de Vigilancia y Seguridad Privada y Policía Nacional cuando así lo requiera.

| Nacional cuando así lo rec | quiera.                                                                                      |   |
|----------------------------|----------------------------------------------------------------------------------------------|---|
| Dependencias participar    | ntes: Dirección de Finanzas                                                                  |   |
| Elaborado por:             | PD. Sandra Yanneth Moreno Rincon<br>PD. Jeimy Mariluz Marín<br>AS. Fernando Forero Benavides |   |
| Revisado por:              | PD. Diandra Marcela Cuestas Beltrán                                                          |   |
| Cargo:                     | Coordinadora Grupo Análisis y Difusión                                                       |   |
| Firma:                     | Handra host                                                                                  |   |
| Revisado por:              | PD. Fharit Ney Quintero                                                                      |   |
| Cargo:                     | Coordinador Grupo Contabilidad General                                                       |   |
| Firma:                     | ATT -                                                                                        |   |
| Aprobado por:              | DD. Clara Inés Chiquillo Díaz                                                                | 1 |
| Cargo:                     | Directora de Finanzas MDN                                                                    |   |
| Firma:                     | Chuasulla                                                                                    |   |
|                            |                                                                                              |   |

| HISTÓRICO DE CAMBIOS |                  |                    |  |
|----------------------|------------------|--------------------|--|
| VERSIÓN No.          | FECHA DE EMISIÓN | CAMBIOS REALIZADOS |  |
| 1                    | 07/10/2019       | Emisión Inicial.   |  |

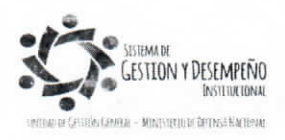

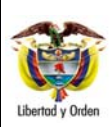

TRASLADO DE RECURSOS SSF ENTRE UNIDADES EJECUTORAS MISMA ENTIDAD CONTABLE Página 2 de 18

Código: FP-G-043

Versión: 1 Vigente a partir de : 7 de octubre de 2019

# TABLA DE CONTENIDO 3.7 Pago de Orden Bancaria por Concepto de pago no presupuestal......15

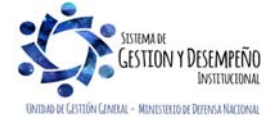

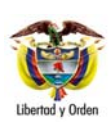

GUÍA 43

MISMA ENTIDAD CONTABLE

Página 3 de 18

Código: FP-G-043

TRASLADO DE RECURSOS SSF ENTRE UNIDADES EJECUTORAS Versión: 1 Vigente a partir de : 7 de

octubre de 2019

#### **1. GENERALIDADES**

Teniendo en cuenta las diferentes operaciones no presupuestales que se pueden presentar en las Tesorerías de las Unidades y Subunidades Ejecutoras, a través de la presente quía financiera se describe paso a paso las transacciones que cada una de las Tesorerías deberá realizar para reflejar el traslado de recursos Sin Situación de Fondos (SSF) que por diferentes conceptos se realicen entre las mismas Unidades o Subunidades Ejecutoras, algunos de estos traslados son:

- Caso 1: Traslado de recursos aporte del 2% Biblioteca del Comando General de las Fuerzas Militares. •
- Caso 2: Traslado de otros apoyos en la misma Unidad Ejecutora. •

## CASO 1: TRASLADO DE RECURSOS ENTRE UNIDADES EJECUTORAS

Las Unidades Ejecutoras podrán realizar traslado de recursos entre sí, como por ejemplo el "Aporte del 2% a la Biblioteca del Comando General de las Fuerzas Militares", el cual corresponde a un apoyo trimestral en donde la Tesorería del Nivel Central (000) de cada Unidad Ejecutora, gira a la Tesorería del Comando General de las Fuerzas Militares, el valor total de los aportes recaudados por el concepto "Aporte del 2% a la Biblioteca del Comando General de las Fuerzas Militares", operación que debe ser registrada en el SIIF Nación de acuerdo con los pasos establecidos en el numeral 3. "Desarrollo Transaccional" de la presente guía financiera. La Unidad Ejecutora que realiza el apoyo debe remitir a la Unidad beneficiaria del giro de recursos los siguientes documentos:

- Orden de Pago No Presupuestal de PAG (OPNP) en estado "Pagada".
- Consignación o copia de la transferencia electrónica.

La Tesorería de la Unidad beneficiaria informará al área contable, para que la misma realice los correspondientes registros contables manuales. Ver numeral 3.8 Afectación Contable, de la presente guía financiera.

NOTA 1: Con relación al aporte del 2% a la Biblioteca del Comando General de las Fuerzas Militares, es responsabilidad del área de Planeación del Comando General de las Fuerzas Militares, velar por el uso adecuado de estos recursos, de acuerdo con los lineamientos establecidos en la distribución del aporte a la Biblioteca Central por parte del Comandante General de las Fuerzas Militares

NOTA 2: el Comando General de las Fuerzas Militares, transferirá los recursos correspondientes al apoyo de la Biblioteca al Sistema Cuenta Única Nacional SCUN, con el objetivo de aumentar el saldo disponible para pagos de la Libreta asignada a la Unidad Ejecutora 15-01-02 Comando General de las Fuerzas Militares de acuerdo con lo establecido en la Guía Financiera 45 - Sistema de Cuenta Única Nacional y poder realizar la Ejecución Presupuestal de acuerdo con lo establecido en la Guía Financiera No. 12 "Ejecución Presupuestal del Gasto".

NOTA 3: las Unidades beneficiarias del traslado de recursos no deberán clasificar como ingresos los recursos trasladados de las otras Unidades Ejecutoras, dado que ya fueron reconocidos como tal por la Unidad o Subunidad que los gira.

NOTA 4: en caso que se requiera trasladar recursos entre Unidades Ejecutoras, dichas operaciones solo pueden ser realizadas entre tesorerías del nivel central (000), y la Tesorería receptora de los recursos deberá registrarlos en su correspondiente cuenta de Fondos Internos.

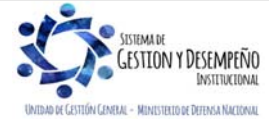

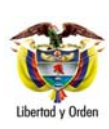

## GUÍA 43 TRASLADO DE RECURSOS SSF

ENTRE UNIDADES EJECUTORAS

MISMA ENTIDAD CONTABLE

Página 4 de 18

Código: FP-G-043

Versión: 1 Vigente a partir de : 7 de octubre de 2019

## CASO 2: TRASLADO DE OTROS APOYOS EN LA MISMA UNIDAD EJECUTORA

En determinadas situaciones por disposiciones administrativas, y teniendo en cuenta las políticas internas de las Unidades Ejecutoras, se puede presentar que las Subunidades deban realizar diferentes aportes bien sea al nivel central o a otras Subunidades de la misma Unidad. Estos apoyos podrán realizarse a través de **transferencias de recursos a las cuentas corrientes de las** tesorerías caso en el cual se deberá realizar el procedimiento establecido en la presente Guía en donde **la Subunidad beneficiaria** del apoyo efectuará el registro contable manual de acuerdo al numeral 3.8 Afectación Contable y trasladará los recursos a la libreta de SCUN según el procedimiento establecido en *la Guía Financiera <u>45</u> - Sistema de Cuenta Única Nacional y poder realizar la Ejecución Presupuestal de acuerdo con lo establecido en la Guía Financiera No. 12 "Ejecución Presupuestal del Gasto".* 

**NOTA 5**: en ningún caso en las subunidades beneficiarias de los recursos derivados de estas operaciones, se deberá clasificar como ingresos dichos recursos, dado que ya fueron reconocidos como tal por la Subunidad que los gira.

**NOTA 6:** Previo a la solicitud del apoyo, se debe verificar que la Subunidad solicitante tenga apropiación disponible para ejecutar los recursos presupuestalmente.

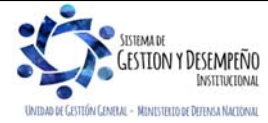

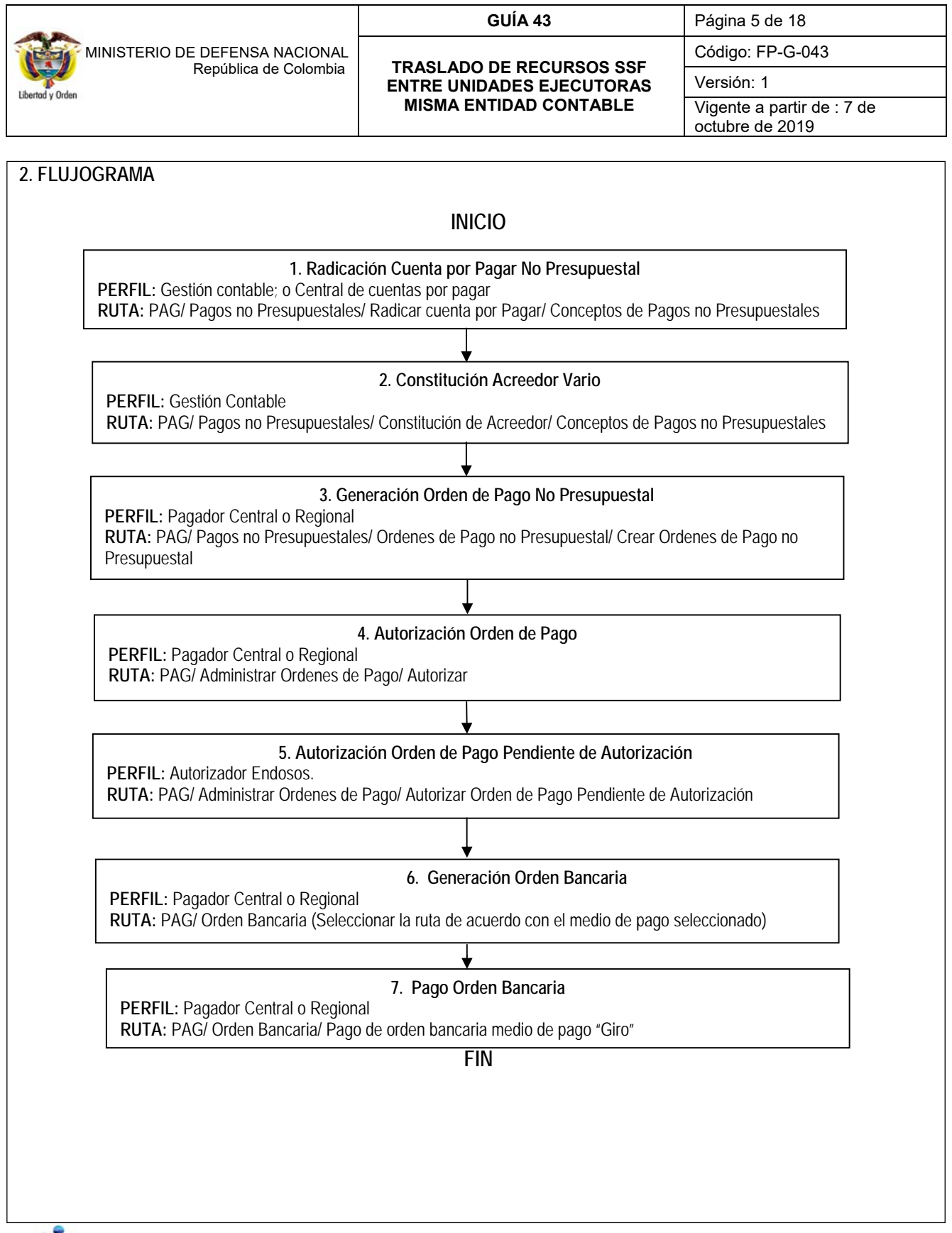

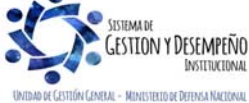

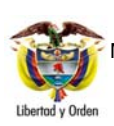

## GUÍA 43

#### TRASLADO DE RECURSOS SSF ENTRE UNIDADES EJECUTORAS MISMA ENTIDAD CONTABLE

Página 6 de 18 Código: FP-G-043

Versión: 1 Vigente a partir de : 7 de

octubre de 2019

#### 3. DESARROLLO TRANSACCIONAL

A continuación, se expone el paso a paso transaccional que debe realizarse para reflejar en el aplicativo SIIF Nación el traslado de los recursos:

#### 3.1 Radicación de Cuenta por Pagar por Concepto de pago no presupuestal

Para realizar esta transacción, en la Unidad o Subunidad Ejecutora que requiere realizar el traslado de los recursos, el usuario con el **PERFIL**: Gestión contable o Central de cuentas por pagar, debe ingresar por la **RUTA**: PAG / Pagos no presupuestales / Radicar Cuenta por pagar / Concepto de pagos no presupuestales, y diligenciar los siguientes campos:

#### Carpeta Datos Básicos

- Tipo de cuenta por pagar: seleccionar "22 Pago no Presupuestal".
- Tipo de moneda de pago: seleccionar "Pesos".
- Requiere documento de recaudo por clasificar: para estos casos no se debe activar la casilla.
- Tipo de documento de recaudo por clasificar: para estos casos no se deben activar las opciones.
- Seleccionar posición institucional tesorería pagadora: seleccionar el código de la Unidad o Subunidad a la cual pertenece el usuario, la que cuenta con los recursos en la cuenta bancaria de tesorería y los va a trasladar.
- Documento de recudo por clasificar: para estos casos no se debe realizar ninguna selección.

| Datos Básicos Datos del Beneficiario Ítem de Afectación Valor Total |                                         |   |
|---------------------------------------------------------------------|-----------------------------------------|---|
| Datos básicos                                                       |                                         |   |
| Fecha de registro                                                   | 2017-05-22                              |   |
| Tipo de cuenta por pagar *                                          | 22 - Pago no Presupuestal 🔹             |   |
| Tipo de moneda de pago *                                            | COP Pesos                               |   |
| Requiere documento de recaudo por clasificar                        |                                         |   |
| Tipo documento de Recaudo por clasificar                            | Seleccione                              |   |
| Seleccionar posición institucional tesorería pagadora *             | 15-01-03 Unidad Ejecutora Prueba 190-Ad |   |
| Documento de recaudo por clasificar                                 |                                         |   |
| Seleccionar Consecutivo Fecha de Registro Estado                    | Tercero Nombre/Razón Social Saldo COP   | - |
|                                                                     |                                         |   |
|                                                                     |                                         |   |
|                                                                     | <u> </u>                                |   |
|                                                                     | Eliminar                                |   |
|                                                                     |                                         |   |
|                                                                     |                                         |   |
|                                                                     |                                         |   |
|                                                                     |                                         |   |

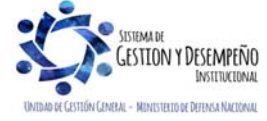

|                                | GUÍA 43                   | Página 7 de 18                                |
|--------------------------------|---------------------------|-----------------------------------------------|
| MINISTERIO DE DEFENSA NACIONAL |                           | Código: FP-G-043                              |
| Republica de Colombia          | ENTRE UNIDADES EJECUTORAS | Versión: 1                                    |
|                                | MISMA ENTIDAD CONTABLE    | Vigente a partir de : 7 de<br>octubre de 2019 |

#### Carpeta Datos del Beneficiario

- Beneficiario de Pago: registrar como beneficiario del pago a la Unidad o Subunidad a la cual se le va a transferir los recursos.
- Medio de pago: seleccionar "Giro".

| atos del beneficiario                                                                                                    |                                                                                                    |
|----------------------------------------------------------------------------------------------------|----------------------------------------------------------------------------------------------------|
| Detalles de Tercero                                                                                                    |                                                                                                    |
| Número interno tercero beneficiario de pago *<br>Tipo de identificación<br>Número de identificación<br>Naturaleza jurídica<br>Nombre o razón social | 14208<br>NIT<br>143 - 4<br>Persona Jurídica Nacional<br>ADMINISTRACION CENTRAL ADMINISTRACION CENTRAL Prueba 143 |
| Medio de pago * Giro                                                                                                    |                                                                                                    |
|                                                                                                    |                                                                                                    |

#### Carpeta Ítem de Afectación

- Posiciones de catálogo de pagos no presupuestales: seleccionar el código "2-40-07-01 TRASLADO DE RECURSOS MISMA ENTIDAD CONTABLE PUBLICA ECP ADMINISTRACIÓN CENTRAL".
- Valor en pesos: registrar el valor a trasladar.

| Dependencia de afectación de pagos                           | no presupuestales 000-Ci                                   | OMANDO EJERCITO                 |                  |
|--------------------------------------------------------------|------------------------------------------------------------|---------------------------------|------------------|
| Posiciones de catálogo de pagos no                           | presupuestales *                                           |                                 |                  |
| Creación de los items de afectación                          | de pagos no presupuestales                                 |                                 |                  |
| Posición de pago no presupul<br>2-40-07-01 TRASLADO DE RECUR | estal<br>SOS                                               | Valor en Pesos<br>10.000.000,00 |                  |
| 14 4 2-40-07-<br>ENTIDAI                                     | 01 TRASLADO DE RECURSOS MISMA<br>D CONTABLE PUBLICA - ECP- |                                 | Página 1 de 1    |
|                                                              | STRACION CENTRAL                                           |                                 | <u>•</u>         |
|                                                              |                                                            |                                 |                  |
|                                                              |                                                            |                                 |                  |
| Datos Administrativos                                        |                                                            |                                 | Guardar Cancelar |

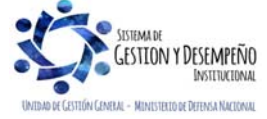

|                                | GUÍA 43                   | Página 8 de 18                                |
|--------------------------------|---------------------------|-----------------------------------------------|
| MINISTERIO DE DEFENSA NACIONAL |                           | Código: FP-G-043                              |
| Liberad y Orden                | ENTRE UNIDADES EJECUTORAS | Versión: 1                                    |
|                                | MISMA ENTIDAD CONTABLE    | Vigente a partir de : 7 de<br>octubre de 2019 |

Se debe ingresar la respectiva información en la carpeta de "datos administrativos". Al hacer clic en el botón "Guardar", el sistema presenta el número de Radicación de la Cuenta por Pagar no presupuestal.

#### 3.2 Constitución de Acreedor por Concepto de pago no presupuestal

Para realizar esta transacción, en la Unidad o Subunidad Ejecutora que requiere realizar el traslado de los recursos, el usuario con el **PERFIL**: Gestión Contable, debe ingresar por la **RUTA**: PAG / Pagos no presupuestales / Constitución de Acreedor / Concepto de pagos no presupuestales, y diligenciar los siguientes campos:

• Documentos de cuenta por pagar: seleccionar la Cuenta por Pagar creada en el numeral 3.1.

El sistema presentará todos los datos asociados a la Cuenta por Pagar seleccionada; es responsabilidad del área contable verificar en todas las carpetas que presenta la transacción (Cuenta por Pagar, Tipo de Beneficiario, Ítems de Afectación y Valor Total) la consistencia de los datos de la operación de traslado que se está realizando.

| ocumentos de cuenta por p    | agar * 60617                    |               |                                |          |
|------------------------------|---------------------------------|---------------|--------------------------------|----------|
| Cuenta por Pagar Tipo de Ber | neficiario 📔 Items de Afectació | n Valor Total |                                |          |
| Cuenta por Pagar             | Número de                       |               |                                |          |
| Sel. Fecha de Regist         | Documento                       | Estado        | ADMINISTRACION CENTRAL ADMINIS | TR       |
|                              |                                 |               |                                |          |
| •                            |                                 |               |                                | •        |
|                              |                                 |               |                                | Eliminar |

#### Carpeta Tipo de Beneficiario

El sistema trae automáticamente la información del Beneficiario asociado a la cuenta por pagar creada.

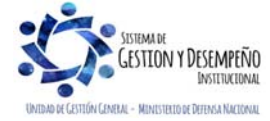

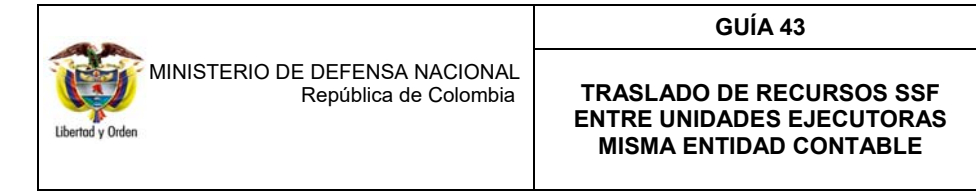

Página 9 de 18

Código: FP-G-043

Versión: 1

Vigente a partir de : 7 de octubre de 2019

|                                               | I TRAL DURANDOND DE ALLEBUILES UNE DURENDS DE DAOU OF DESTUDESTAT. EDU MAUS DE DEDUCTION TOTAUE DE LA MAUS                                                                                                    |  |
|-----------------------------------------------|----------------------------------------------------------------------------------------------------|--|
|                                               | Fenha de renietron 2017-05-22                                                                                                    |  |
|                                               | Documentos de cuenta por pagar * 160617                                                                                                    |  |
|                                               |                                                                                                    |  |
|                                               | Datos del Reneficiario                                                                                                    |  |
|                                               | Tipo de beneficiario                                                                                                    |  |
|                                               | Beneficiario                                                                                                    |  |
|                                               | Número interno tercero beneficiario de pago     14208       Tipo de identificación     NIT       Número de identificación     143 - 4                                                                                                    |  |
|                                               | Naturaleza jurídica Persona Jurídica Nacional                                                                                                    |  |
|                                               | Nombre o razón social ADMINISTRACION CENTRAL ADMINISTRACION CENTRAL Prueba<br>143                                                                                                    |  |
|                                               | Medio de pago                                                                                                    |  |
|                                               | Datos Administrativos Guardar Cancelar                                                                                                    |  |
|                                               |                                                                                                    |  |
| as Ítem de                                    | Afectación                                                                                                    |  |
| En esta c                                     | carpeta en el campo "Valor en Pesos", se debe definir el valor a trasladar.                                                                                                    |  |
| En esta c<br><b>Selecció</b> i<br>ar el botón | carpeta en el campo <b>"Valor en Pesos"</b> , se debe definir el valor a trasladar.<br>I <b>n de posiciones de catálogo</b> : No aplica.<br>1 "Aceptar" y el sistema habilita automáticamente el botón "Guardar".                                                                                                    |  |
| En esta c<br>Selecció<br>ar el botón          | carpeta en el campo <b>"Valor en Pesos"</b> , se debe definir el valor a trasladar.<br>In <b>de posiciones de catálogo</b> : No aplica.<br>In "Aceptar" y el sistema habilita automáticamente el botón "Guardar".<br>Crear "constitución de acreedores por conceptos de pago no presupuestal " con marca de "deducción" y valor "no" en la marca                                                                                                    |  |
| En esta c<br>Selecció<br>ar el botón          | carpeta en el campo <b>"Valor en Pesos"</b> , se debe definir el valor a trasladar.<br><b>on de posiciones de catálogo</b> : No aplica.<br>n "Aceptar" y el sistema habilita automáticamente el botón "Guardar".<br><u>Crear "constitución de acreedores por conceptos de pago no presupuestal " con marca de "deducción" y valor "no" en la marca<br/><u>Fecha de registro</u> 2017-05-22</u>                                                                                                    |  |
| En esta c<br>Selección<br>ar el botón         | carpeta en el campo <b>"Valor en Pesos"</b> , se debe definir el valor a trasladar.<br>on de posiciones de catálogo: No aplica.<br>n "Aceptar" y el sistema habilita automáticamente el botón "Guardar".<br><u>Crear "constitución de acreedores por conceptos de pago no presupuestal " con marca de "deducción" y valor "no" en la marca</u><br><u>Fecha de registro</u><br><u>2017-05-22</u><br><u>Documentos de cuenta por pagar * 60617</u><br>                                                                                                    |  |
| En esta c<br>Selección<br>ar el botón         | carpeta en el campo <b>"Valor en Pesos"</b> , se debe definir el valor a trasladar.<br>on de posiciones de catálogo: No aplica.<br>n "Aceptar" y el sistema habilita automáticamente el botón "Guardar".<br>Crear "constitución de acreedores por conceptos de pago no presupuestal " con marca de "deducción" y valor "no" en la marca<br>Fecha de registro<br>2017-05-22<br>Documentos de cuenta por pagar * 60617<br>                                                                                                    |  |
| En esta c<br>Selección<br>ar el botón         | carpeta en el campo <b>"Valor en Pesos"</b> , se debe definir el valor a trasladar.<br>on de posiciones de catálogo: No aplica.<br>n "Aceptar" y el sistema habilita automáticamente el botón "Guardar".<br>Crear "constitución de acreedores por conceptos de pago no presupuestal " con marca de "deducción" y valor "no" en la marca<br>Fecha de registro 2017-05-22<br>Documentos de cuenta por pagar * 60617<br>Cuenta por Pagar Tipo de Beneficiario Itema de Afectación Valor Total<br>Itema de Afectación de Pagos no Presupuestales<br>Decendencia de                                                                                                    |  |
| En esta c<br>Selección<br>ar el botón         | carpeta en el campo <b>"Valor en Pesos"</b> , se debe definir el valor a trasladar.<br>on de posiciones de catálogo: No aplica.<br>n "Aceptar" y el sistema habilita automáticamente el botón "Guardar".<br><u>Crear "constitución de acreedores por conceptos de pago no presupuestal " con marca de "deducción" y valor "no" en la marca</u><br><u>Fecha de registro</u><br><u>2017-05-22</u><br><u>Documentos de cuenta por pagar</u> * <u>60617</u><br><u>Cuenta por Pagar</u> <u>Tipo de Beneficiario</u><br><u>Items de Afectación de Pagos no Presupuestales</u><br><u>Dependencia de</u><br><u>afectación</u>                                                                                                    |  |
| En esta c<br>Selección<br>ar el botón         | carpeta en el campo <b>"Valor en Pesos"</b> , se debe definir el valor a trasladar.<br>on de posiciones de catálogo: No aplica.<br>n "Aceptar" y el sistema habilita automáticamente el botón "Guardar".<br>Crear "constitución de acreedores por conceptos de pago no presupuestal " con marca de "deducción" y valor "no" en la marca<br>Fecha de registro 2017-05-22<br>Documentos de cuenta por pagar * 66617<br>Cuenta por Pagar Tipo de Beneficiario Items de Afectación Valor Total<br>Items de Afectación de Pagos no Presupuestales<br>Dependencia de<br>afectación de pagos no presupuestales                                                                                                    |  |
| En esta c<br>Selección<br>ar el botón         | carpeta en el campo <b>"Valor en Pesos"</b> , se debe definir el valor a trasladar.<br>on de posiciones de catálogo: No aplica.<br><b>n "Aceptar" y el sistema habilita automáticamente el botón "Guardar".</b><br>Crear "constitución de acreedores por conceptos de pago no presupuestal " con marca de "deducción" y valor "no" en la marca<br>Fecha de registro 2017-05-22<br>Documentos de cuenta por pagar * 60617<br>Cuenta por Pagar Tipo de Beneficiario Tema de Afectación Valor Total<br>Items de Afectación de Pagos no Presupuestales<br>Dependencia de<br>afectación de pagos no presupuestales<br>Items de afectación de pagos no presupuestales<br>Items de afectación de pagos no presupuestales<br>Items de afectación de pagos no presupuestales<br>Items de afectación de pagos no presupuestales<br>Items de afectación de pagos no presupuestales<br>Items de afectación de pagos no presupuestales<br>Items de afectación de pagos no presupuestales<br>Items de afectación de pagos no presupuestales<br>Items de afectación de pagos no presupuestales<br>Items de afectación de pagos no presupuestales<br>Items de afectación de pagos no presupuestales<br>Item de Afectación de pagos no presupuestales<br>Item de Afec                                                            |  |
| En esta c<br>Selección<br>ar el botón         | carpeta en el campo <b>"Valor en Pesos"</b> , se debe definir el valor a trasladar.<br>to de posiciones de catálogo: No aplica.<br><b>a "Acceptar"</b> y el sistema habilita automáticamente el botón "Guardar".<br>Crear "constitución de acreedores por conceptos de pago no presupuestal" con marca de "deducción" y valor "no" en la marca<br>Fecha de registro 2017-05-22<br>Documentos de cuenta por pagar + 60617<br><br>Cuerta por Pagar Tipo de Beneficiario Items de Afectación Valor Total<br>Items de Afectación de Pagos no Presupuestales<br>Dependencia de<br>afectación<br>Items de afectación de pagos no presupuestales<br>Unione de afectación de pagos no presupuestales<br>Valor en Pesos Valor en Pesos<br>240-07-01 TRASLADO DE RECURSOS MISMA EN 10.000.000,00<br>10.000.000,00                                                                                                    |  |
| En esta c<br>Selecció<br>ar el botón          | carpeta en el campo <b>"Valor en Pesos"</b> , se debe definir el valor a trasladar.<br>to de posiciones de catálogo: No aplica.<br><b>"Aceptar"</b> y el sistema habilita automáticamente el botón "Guardar".<br><u>Crear "constitución de acreedores por conceptos de pago no presupuestal " con marca de "deducción" y valor "no" en la marca</u><br><u>Fecha de registro</u><br><u>2017-05-22</u><br>Documentos de cuenta por pagar * 60617<br><u>Cuenta por Pagar Tipo de Beneficiario</u><br><u>Items de Afectación de Pagos no Presupuestales</u><br><u>Dependencia de</u><br><u>afectación de pagos no presupuestales</u><br><u>Ualor en Pesos</u><br><u>240-07-01 TRASLADO DE RECURSOS MISMA EN</u> 10.000.000,00<br><u>10.000.000,00</u>                                                                                                    |  |
| En esta c<br>Selección<br>ar el botón         | carpeta en el campo "Valor en Pesos", se debe definir el valor a trasladar.<br>to de posiciones de catálogo: No aplica.<br>n "Aceptar" y el sistema habilita automáticamente el botón "Guardar".<br>Crear "constitución de acreedores por conceptos de pago no presupuestal " con marca de "deducción" yvalor "no" en la marca<br>Fecha de registro 2017-05-22<br>Documentos de cuenta por pagar + 60617<br>Cuenta por Pagar Tipo de Beneficiario Iteme de Afectación I Valor Total<br>Items de Afectación de Pagos no Presupuestales<br>Dependencia de<br>afectación de pagos no presupuestales<br>Valor en Pesos Valor en Pesos<br>2440-07-01 TRASLADO DE RECURSOS MISMA EN 10.000.000,00 10.000.000,00<br>Selección de posiciones de catálogo                                                                                                    |  |
| En esta c<br>Selección<br>ar el botón         | carpeta en el campo "Valor en Pesos", se debe definir el valor a trasladar.<br>to de posiciones de catálogo: No aplica.<br>n "Aceptar" y el sistema habilita automáticamente el botón "Guardar".<br>Crear "constitución de acreedores por conceptos de pago no presupuestal" con marca de "deducción" y valor "no" en la marca<br>Fecha de registro 2017-05-22<br>Documentos de cuenta por pagar * 60617<br>Cuenta por Pagar Trpo de Beneficiaio Tems de Afectación Valor Total<br>Items de Afectación de Pagos no presupuestales<br>Valor en Pesos Valor en Pesos<br>el afectación de pagos no presupuestales<br>Valor en Pesos Valor en Pesos<br>Valor en Pesos Valor en Pesos<br>el edectación de pagos no presupuestales<br>Items de afectación de pagos no presupuestales<br>Items de afectación                                                                        |  |
| En esta c<br>Selección<br>ar el botón         | carpeta en el campo "Valor en Pesos", se debe definir el valor a trasladar.<br>on de posiciones de catálogo: No aplica.<br>n "Aceptar" y el sistema habilita automáticamente el botón "Guardar".<br>Crear "constitución de acreedores por conceptos de pago no presupuestal " con marca de "deducción" y valor "no" en la marca<br>Fecha de registo 2017-05-22<br>Documentos de cuenta por pagar = 00817<br>Cuenta por Pagar Tipo de Beneficiario Items de Afectación Valor Tota<br>Items de Afectación de pagos no Presupuestales<br>Una entre en Pesos Valor en Pesos<br>2-40-07-01 TRASLADO DE RECURSOS MISMA EN 10.000.000,00 10.000.000,00<br>Elección de posiciones de catálogo<br>Deducciones<br>Items de Afectación de pagos mo presupuestales<br>Tercero Valor en Pesos Valor en Pesos                                                                                                    |  |
| En esta c<br>Selecció<br>ar el botón          | carpeta en el campo "Valor en Pesos", se debe definir el valor a trasladar.<br>in de posiciones de catálogo: No aplica.<br>* Acceptar" y el sistema habilita automáticamente el botón "Guardar".<br>Crear "constitución de acreedores por conceptos de pago no presupuestal" con marca de "deducción" y valor "no" en la marca<br>Fecha de registo 2017-05-22<br>Documentos de cuenta por pagar * 60617<br>Creata por Pagar Tipo de Beneficiario I terre de Afectación Valor Total<br>Terre de Afectación de Pagos no presupuestales<br>Valor en Pesos Valor en Pesos<br>240-07-01 TRASLADO DE RECURSOS MEMA EN 10.000.000,00 I 10.000.000,00<br>Selección de posiciones de catálogo<br>Peducciones<br>Edetación de posiciones de catálogo<br>Peducciones<br>Certer de Afectación de Tercero Valor en Pesos<br>Certer de Afectación de Tercero Valor en Pesos                                                                                                    |  |
| En esta c<br>Selección<br>ar el botón         | carpeta en el campo "Valor en Pesos", se debe definir el valor a trasladar.<br>on de posiciones de catálogo: No aplica.<br>* Aceptar" y el sistema habilita automáticamente el botón "Guardar".<br>Crear "constitución de acreedores por conceptos de pago no presupuestal " con marca de "deducción" y valor "no" en la marca<br>Fecha de registro 2017-05-22<br>Documentos de cuenta por pagar + 00017<br>Terena por Pagar Tepo de Beneficiento Teres de Adectación Valor Total<br>ferma de Adectación de Pagos no Presupuestales<br>ferma de Adectación de pagos no presupuestales<br>terma de Adectación de pagos no presupuestales<br>terma de Adectación de pagos no presupuestales<br>terma de Adectación de pagos no presupuestales<br>terma de Adectación de pagos no presupuestales<br>terma de Adectación de pagos no presupuestales<br>terma de Adectación de pagos no presupuestales<br>terma de Adectación de pagos no presupuestales<br>terma de Adectación de pagos no presupuestales<br>terma de Adectación de pagos no presupuestales<br>terma de Adectación de pagos no presupuestales<br>terma de Adectación de pagos no presupuestales<br>terma de Adectación de terma de terma de term                                                                                                    |  |
| En esta c<br>Selección<br>ar el botón         | carpeta en el campo "Valor en Pesos", se debe definir el valor a trasladar.<br>on de posiciones de catálogo: No aplica.<br>n "Aceptar" y el sistema habilita automáticamente el botón "Guardar".<br>Crear "constitución de acreedores por conceptos de pago no presupuestal " con marca de "deducción" y valor "no" en la marca<br>Fecha de registro 2017-05-22<br>Documentos de cuenta por pagar * 80017<br>(uenta por Pegar Tipo de Beneficiario Terre de Afectación Valor Total<br>ferms de Afectación de Pagos no presupuestales<br>valor en Pesos Valor en Pesos<br>el a afectación de pagos no presupuestales<br>valor en Pesos Valor en Pesos<br>el a or en Pesos Valor en Pesos<br>el a or en Pesos Valor en Pesos<br>el a de Afectación de pagos mo presupuestales<br>valor en Pesos<br>el a de Afectación de pagos mo presupuestales<br>valor en Pesos<br>valor en Pesos<br>el a de Afectación de pagos mo presupuestales<br>valor en Pesos<br>valor en Pesos<br>el a de Afectación de pagos mo presupuestales<br>valor en Pesos<br>el a de Afectación de pagos mo presupuestales<br>valor en Pesos<br>valor en Pesos<br>valor en Pesos<br>valor en Pesos<br>el a de Afectación de pagos mo presupuestales<br>valor en Pesos<br>valor en Pesos<br>el a de Afectación de pagos mo presupuestales<br>valor en Pesos<br>valor en Pesos<br>valor en Pesos<br>el a de Afectación de peso de catálogo<br><br>Pegina 1 de 1<br><br>Peducciones, Tercero                                                                                                    |  |
| En esta c<br>Selección<br>ar el botón         | carpeta en el campo "Valor en Pesos", se debe definir el valor a trasladar.<br>in de posiciones de catálogo: No aplica.<br>* Aceptar" y el sistema habilita automáticamente el botón "Guardar".<br>* Crear"constitución de acreedores por conceptos de pago no presupuestal" con marca de "deducción" y valor "no" en la marca<br>* Crear "constitución de acreedores por conceptos de pago no presupuestal" con marca de "deducción" y valor "no" en la marca<br>* Crear "constitución de acreedores por conceptos de pago no presupuestal" con marca de "deducción" y valor "no" en la marca<br>* Crear "constitución de acreedores por conceptos de pago no presupuestal" con marca de "deducción" y valor "no" en la marca<br>* Crear "constitución de acreedores por conceptos de pago no presupuestal" con marca de "deducción" y valor "no" en la marca<br>* Crear "constitución de pagos no presupuestales<br>* Berendencia de<br>* Berendencia de<br>* Berend |  |

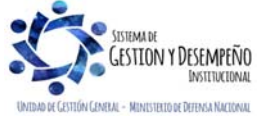

|                                | GUÍA 43                   | Página 10 de 18                               |
|--------------------------------|---------------------------|-----------------------------------------------|
| MINISTERIO DE DEFENSA NACIONAL |                           | Código: FP-G-043                              |
| Libertad y Orden               | ENTRE UNIDADES EJECUTORAS | Versión: 1                                    |
|                                | MISMA ENTIDAD CONTABLE    | Vigente a partir de : 7 de<br>octubre de 2019 |

Se debe ingresar la respectiva información en la carpeta de "Datos administrativos". Al hacer clic en el botón "Guardar", el sistema genera y presenta el número de Acreedor.

#### 3.3 Generar Orden de Pago por Concepto de pago no presupuestal

Para realizar esta transacción, en la Unidad o Subunidad Ejecutora que requiere realizar el traslado de los recursos, el usuario con el **PERFIL**: Pagador Central o Regional, debe ingresar por la **RUTA**: PAG / Pagos no presupuestales / Orden de Pago no Presupuestal / Crear Orden de pago no presupuestal, y diligenciar los siguientes campos:

Tipo de documento origen: seleccionar "Documento de constitución de acreedor":

| Crear Orden de Pago de Conce | ptos de Pago No Presupuestales        |                  |
|------------------------------|---------------------------------------|------------------|
| Tipo de documento origen *   | Documento de constitución de acreedor | •                |
| Datos Administrativos        |                                       | Aceptar Cancelar |

Al seleccionar "Documento de constitución de acreedor", el sistema presenta la siguiente pantalla:

• Documento de constitución de acreedor: seleccionar el acreedor creado en el numeral 3.2.

El sistema presentará todos los datos asociados al Acreedor seleccionado; es responsabilidad de la tesorería verificar en todas las carpetas que presenta la transacción (Beneficiario, Documento Acreedor, Ítems de Afectación y Valor Total) la consistencia de los datos de la operación de traslado que se está realizando.

Fecha límite de pago: seleccionar la fecha en la que va a realizar el pago de la transferencia de recursos.

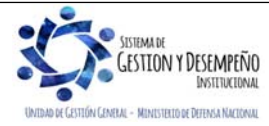

| O DE DEFENSA NACIONAL                                                        | GUÍA 43                                                       | Página 11     | de 18            |
|------------------------------------------------------------------------------|---------------------------------------------------------------|---------------|------------------|
|                                                                              |                                                               | Código: Fl    | P-G-043          |
| República de Colombia                                                        | TRASLADO DE RECURSOS SSF                                      | Versión: 1    |                  |
|                                                                              | MISMA ENTIDAD CONTABLE                                        | Vigente a     | partir de : 7 de |
|                                                                              |                                                               | octubre de    | e 2019           |
| Crear Orden de Pago de Conceptos de Par                                      | go No Presupuestales                                          |               |                  |
| Fecha de registro: 2017-05-22                                                | · · · · · · · · · · · · · · · · · · ·                         |               |                  |
| 🗖 Más de un documento                                                        |                                                               |               |                  |
| Documento de constitución de acreedor                                        |                                                               |               |                  |
| Identificación de 15-01-03 Unid<br>pagaduría Central                         | ad Ejecutora Prueba 190-Administración Central-Administración |               |                  |
| Tipo de moneda * COP Pesos                                                   |                                                               |               |                  |
| Tipo de cuenta por pagar 22 - Pago no P<br>Fecha límite de nago * 2017-05-22 | resupuestal                                                   |               |                  |
|                                                                              |                                                               |               |                  |
| Beneficiario Documento Acreedor II                                           | tems de Arectación 📗 Valor Lotal                              |               |                  |
| Beneficiano                                                                  |                                                               |               |                  |
| Tipo de beneficiario Beneficiario fina<br>Medios de nados * Giro             |                                                               |               |                  |
| Medios de pagos GIU                                                          |                                                               |               |                  |
| Beneficiario                                                                 |                                                               |               |                  |
| Número interno tercero beneficiario                                          | o <u>14208</u>                                                |               |                  |
| Número de identificación                                                     | 143 - 4                                                       |               |                  |
| Naturaleza jurídica                                                          | Persona Jurídica Nacional                                     |               |                  |
| Nombre o razon social                                                        | ADMINISTRACION CENTRAL ADMINISTRACION CENTRAL Pru             | eba 143       |                  |
|                                                                              |                                                               |               |                  |
| Beneficiario del Pago                                                        |                                                               |               |                  |
| Número interno tercero beneficiario                                          | o de pago <u>14208</u>                                        |               |                  |
| Tipo de identificación                                                       | NIT                                                           |               |                  |
| Numero de identificación                                                     | 143 - 4<br>Persona Jurídica Nacional                          |               |                  |
| Naturaleza junuica                                                           | ADMINISTRACION CENTRAL ADMINISTRACION CE                      | NTRAL Prueba  |                  |
|                                                                              | 143                                                           |               |                  |
|                                                                              |                                                               |               |                  |
| Datos Administrativos                                                        | Limpiar                                                       | Guardar Cance | lar              |
| Dates Astriniteratives                                                       | Lington                                                       |               |                  |

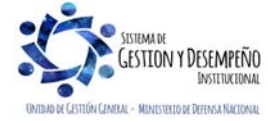

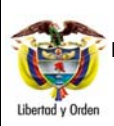

#### GUÍA 43

#### TRASLADO DE RECURSOS SSF ENTRE UNIDADES EJECUTORAS MISMA ENTIDAD CONTABLE

Página 12 de 18

Código: FP-G-043

Versión: 1 Vigente a partir de : 7 de octubre de 2019

|             | na de registro: 2017-05-22                                                                                 |
|-------------|----------------------------------------------------------------------------------------------------|
| Γ           | Más de un documento                                                                                        |
| Do          | sumento de constitución de acreedor                                                                        |
| lder<br>pag | tificación de 15-01-03 Unidad Ejecutora Prueba 190-Administración Central-Administración<br>aduría Central |
| Tipo        | de moneda * COP Pesos                                                                                      |
| Tipo        | de cuenta por pagar 22 - Pago no Presupuestal                                                              |
| Fec         | na límite de pago * 2017-05-22 🔍 👻                                                                         |
| D           | ocumento acreedor<br>Sel. Número de Documento IdentificaciónFecha de Registro Beneficiario Tipo d          |
|             | G0617         154004065382017-05-22         ADMINISTRACION CENTRAL ADMINISTRACICOP P€                      |
|             |                                                                                                    |
|             | Valor a ingreser :                                                                                         |

En las carpetas ítems de Afectación y Valor Total el sistema muestra aútomáticamente la información.

Se debe ingresar la respectiva información en la carpeta de "Datos administrativos". Al hacer clic en el botón "Guardar", el sistema presentará el número de Orden de Pago no presupuestal en estado "Generada".

#### 3.4 Autorización de Orden de Pago por Concepto de pago no presupuestal

En la Unidad o Subunidad Ejecutora que va a realizar el traslado de los recursos, el usuario con el **PERFIL**: Pagador Central o Regional, debe ingresar por la **RUTA**: PAG / Administrar Ordenes de Pago / Autorizar, y diligenciar los siguientes campos:

| echa de Registro  | 2017-05-22        |                      |                                        |
|-------------------|-------------------|----------------------|----------------------------------------|
| )rdenes de Pago * |                   |                      |                                        |
| Orden de pago     | Fecha de Registro | Fecha Limite de Pago | Nombre o Razón Social del Beneficiario |
| <u>98105717</u>   | 2017-05-22        | 2017-05-22           | ADMINISTRACION CENTRAL ADMINISTRAC     |
|                   | ► ►I              |                      |                                        |
| •                 |                   |                      | •                                      |
|                   |                   |                      |                                        |
|                   |                   | Aprobar              | Auence Droccermiente                   |
|                   |                   | Apropar              | Avance Procesamiento Cancelar          |

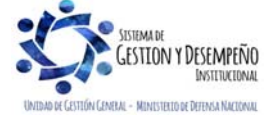

| MINISTERIO DE DEFENSA NACIONAL<br>República de Colombia | GUÍA 43                   | Página 13 de 18                               |
|---------------------------------------------------------|---------------------------|-----------------------------------------------|
|                                                         |                           | Código: FP-G-043                              |
|                                                         | ENTRE UNIDADES EJECUTORAS | Versión: 1                                    |
|                                                         | MISMA ENTIDAD CONTABLE    | Vigente a partir de : 7 de<br>octubre de 2019 |

• Órdenes de Pago: hacer clic en el botón de búsqueda (...) y seleccionar la Orden de Pago no Presupuestal generada en el numeral anterior.

Hacer clic en el botón "Aprobar", el sistema presentará un mensaje indicando que la tarea ha sido lanzada. Para verificar el resultado de la misma el usuario deberá esperar 5 minutos aproximadamente y verificar por medio del botón "Avance Procesamiento", que el proceso fue exitoso y que el estado de la Orden de pago cambio de estado "Generada" a "Pendiente de Autorización", para posteriormente continuar con el siguiente paso transaccional.

#### 3.5 Autorización de Orden de Pago Pendiente de Autorización.

En la Unidad o Subunidad Ejecutora que va a realizar el traslado de los recursos, el usuario con el **PERFIL**: Autorizador Endosos, debe ingresar por la **RUTA**: PAG / Administrar Ordenes de Pago / Autorizar Orden de pago Pendiente de Autorización, y diligenciar los siguientes campos:

| Fecha del sistema          | 2017-11-15        |                                         |                |             |             |
|----------------------------|-------------------|-----------------------------------------|----------------|-------------|-------------|
| Seleccionar operaci        | ón * 🛛 🛛 No Apro  | bar 💿 Aprobar                           |                |             |             |
| Orden de pagos *           |                   |                                         |                |             |             |
| Número de Orden<br>de Pago | Fecha de Registro | Nombre o Razón Social del Beneficiario  | Tipo de Moneda | Valor Total | Valc        |
| 340678717                  | 2017-11-15        | 899999090 - 2 - ADMINISTRACION CENT     | COP Pesos      | 0,00        | 53.2        |
| ∢ ∢ 🛛                      | <b>&gt; &gt;</b>  | l i i i i i i i i i i i i i i i i i i i |                |             | · · · · · · |
|                            |                   |                                         |                |             | >           |
| •                          |                   |                                         |                |             |             |
|                            |                   |                                         |                |             |             |

El funcionario que cuenta con este perfil debe verificar que toda la documentación soporte para realizar el traslado sea consecuente con la información contenida en la orden de pago que se va a autorizar para pago. Dicho perfil debe ser asignado a un usuario diferente del área de pagaduría que tenga un rol de coordinación dentro del área financiera.

**Seleccionar operación**: seleccionar la opción "**Aprobar**" para que la orden de pago quede autorizada; en caso de existir alguna inconsistencia seleccionar la opción "NO aprobar" y la Orden de pago quedará de nuevo en estado "Generado", disponible para realizar la corrección a que haya lugar.

Orden de Pago: hacer clic en el botón de búsqueda (...) y seleccionar la Orden de Pago previamente creada.

Se debe ingresar la respectiva información en la carpeta de "datos administrativos". Hacer clic en el botón "Guardar".

#### 3.6 Generación de Orden Bancaria por Concepto de pago no presupuestal

En la Unidad o Subunidad Ejecutora que requiere realizar el traslado de los recursos, el usuario con el **PERFIL**: Pagador Central o Regional, debe ingresar por la **RUTA**: PAG / Orden Bancaria / Giro, y diligenciar los siguientes campos:

#### Carpeta Cuenta Bancaria

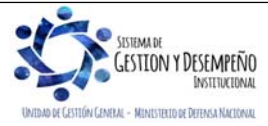

|                                | GUÍA 43                   | Página 14 de 18                               |
|--------------------------------|---------------------------|-----------------------------------------------|
| MINISTERIO DE DEFENSA NACIONAL |                           | Código: FP-G-043                              |
| Republica de Colombia          | ENTRE UNIDADES EJECUTORAS | Versión: 1                                    |
|                                | MISMA ENTIDAD CONTABLE    | Vigente a partir de : 7 de<br>octubre de 2019 |

- Tipo de moneda: se seleccionar el tipo de moneda "Pesos".
- Fecha de Pago: registrar la fecha de pago de la Orden Bancaria. Al realizar la búsqueda de las Órdenes de Pago Presupuestales el sistema presentará aquellas cuya fecha límite de pago sea inferior o igual a la fecha seleccionada.
- Cuenta Bancaria: selecciona la cuenta bancaria de donde serán girados los recursos.

| 15-01-03-000-COMANDO EJERCITO<br>Giro    |                                                    |
|------------------------------------------|----------------------------------------------------|
| Giro                                     |                                                    |
|                                          |                                                    |
| -                                        |                                                    |
|                                          |                                                    |
|                                          |                                                    |
|                                          | Aceptar                                            |
| Read                                     | Портан                                             |
| = Lallo                                  |                                                    |
|                                          |                                                    |
|                                          |                                                    |
|                                          |                                                    |
| ria                                      |                                                    |
| caria                                    |                                                    |
|                                          |                                                    |
|                                          |                                                    |
|                                          |                                                    |
|                                          |                                                    |
| ntificación                              |                                                    |
| identificación                           |                                                    |
|                                          |                                                    |
| u la la la la la la la la la la la la la |                                                    |
|                                          |                                                    |
| ciera                                    |                                                    |
|                                          |                                                    |
|                                          |                                                    |
|                                          |                                                    |
|                                          | ria<br>caria<br>ntificación<br>identificación<br>o |

#### Carpeta Órdenes de Pago

• Órdenes de Pago: hacer clic en el botón de búsqueda (...) y seleccionar la Orden de Pago no Presupuestal autorizada en el numeral anterior.

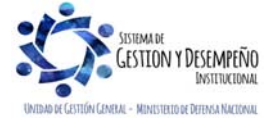

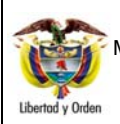

GUÍA 43

#### TRASLADO DE RECURSOS SSF ENTRE UNIDADES EJECUTORAS MISMA ENTIDAD CONTABLE

Página 15 de 18 Código: FP-G-043

Versión: 1

Vigente a partir de : 7 de octubre de 2019

| Fecha de registro            | 2017-11-15                                                                             |
|------------------------------|----------------------------------------------------------------------------------------|
| Tesorería                    | 15-01-03-000-COMANDO EJERCITO                                                          |
| Medio de pago                | Giro                                                                                   |
| Tipo de moneda *             | Pesos                                                                                  |
| Fecha de pago *              | 2017-11-15                                                                             |
| Cuenta bancaria *            | 310161112 - Cuenta 107664                                                              |
| Documentos orden de          | pago                                                                                   |
| Número de la Orde            | Tino de la Organización - Fache Limite de Dano - Tino de la Ordan de Dano - Tino de    |
| Número de la Orde<br>de Pago | <sup>n</sup> Fecha de Generación Fecha Limite de Pago Tipo de la Orden de Pago Tipo de |
| Número de la Orde<br>de Pago | Tipo de la Orden de Pago Tipo de  Ko contiene registros:                               |
| Número de la Orde<br>de Pago | Tipo de la Orden de Pago Tipo de<br><< No contiene registros :                         |

Se debe ingresar la respectiva información en la carpeta de "datos administrativos". Al hacer clic en el botón "Guardar" el sistema presenta el número de la Orden Bancaria generada.

#### 3.7 Pago de Orden Bancaria por Concepto de pago no presupuestal

En la Unidad o Subunidad Ejecutora que generó la Orden Bancaria del numeral anterior, el usuario con el **PERFIL**: Pagador Central o Regional, debe ingresar por la **RUTA**: PAG / Orden Bancaria / Pago Orden Bancaria medio de Pago Giro, y diligenciar los siguientes campos:

| Pago d<br>Fecha<br>Orden | ie ordenes de pago<br>del sistema<br>es Bancarias * | por tipo de ma<br>2017-1 | oneda y con m<br>1-15 | nedio de pago C   | Biro                                            |                                               |                              |
|--------------------------|-----------------------------------------------------|--------------------------|-----------------------|-------------------|-------------------------------------------------|-----------------------------------------------|------------------------------|
| Sel.                     | Numero de la<br>Orden Bancaria                      | Fecha de<br>Generación   | Fecha de<br>Pago      | Tipo de<br>Moneda | Valor total orden<br>bancaria en<br>tipo moneda | Valor total orden<br>bancaria en pesos Estado | Documento<br>Instructivo     |
|                          |                                                     |                          |                       | << No c           | ontiene registros >>                            |                                               |                              |
| I                        | ∢ [                                                 |                          |                       |                   |                                                 |                                               | Página 1 de 1                |
| Dat                      | tos Administrativos                                 | ;                        |                       |                   |                                                 | Avance Procesamiento                          | Eliminar<br>Guardar Cancelar |

**Ordenes Bancarias:** si se conoce el número de la Orden Bancaria, digitarlo y presionar enter, de lo contrario hacer clic en el botón de búsqueda (...) y seleccionar la Orden Bancaria generada en el numeral anterior. El usuario puede realizar la verificación de los datos de la orden bancaria, dando clic sobre el número de la misma.

Se debe ingresar la respectiva información en la carpeta de "datos administrativos". Hacer clic en el botón "Guardar", el sistema presentará un mensaje indicando que la tarea ha sido lanzada. Para verificar el resultado de la misma el usuario

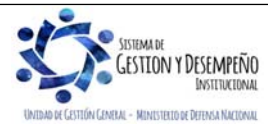

|                                                         | GUÍA 43                   | Página 16 de 18                               |
|---------------------------------------------------------|---------------------------|-----------------------------------------------|
| MINISTERIO DE DEFENSA NACIONAL<br>República de Colombia |                           | Código: FP-G-043                              |
|                                                         | ENTRE UNIDADES EJECUTORAS | Versión: 1                                    |
|                                                         | MISMA ENTIDAD CONTABLE    | Vigente a partir de : 7 de<br>octubre de 2019 |

deberá esperar una hora y dar clic en el botón "Avance Procesamiento", si la tarea es exitosa la Orden Bancaria y su(s) órdenes de pago quedan en estado "Pagado".

Una vez registrado en el SIIF Nación este proceso, el tesorero de la entidad debe proceder a realizar el traslado de los recursos vía ACH o Sebra según sea el caso, informando a la Unidad destino para la que la misma proceda a realizar los registros contables respectivos.

#### 3.8. Afectación contable

#### • Registro con el pago orden de pago no presupuestal

| CÓDIGO CONTABLE | NOMBRE DE LA CUENTA                    | DEBITO | CRÉDITO |
|-----------------|----------------------------------------|--------|---------|
| 542307          | Bienes entregados sin contraprestación | XXX    |         |
| 111005          | Cuenta corriente                       |        | XXX     |

#### • Registro de la Unidad o Subunidad beneficiaria del apoyo

| CÓDIGO CONTABLE | NOMBRE DE LA CUENTA                   | DEBITO | CRÉDITO |
|-----------------|---------------------------------------|--------|---------|
| 111005          | Cuenta corriente                      | XXX    |         |
| 442807          | Bienes recibidos sin contraprestación |        | XXX     |

#### 4. CONTROLES

- Las áreas contables son responsables de vincular en la Radicación de la Cuenta por Pagar, el concepto 2-40-07-01 Traslado de Recursos Misma Entidad Contable Publica, dado que, de seleccionar otra posición de pago no presupuestal, el efecto contable no será el adecuado.
- Al realizar la Orden Bancaria se debe tener especial cuidado al momento de seleccionar el Esquema de Banco Agente (EBA), dado que con el pago serán afectados los auxiliares contables de la cuenta bancaria pagadora.

#### 5. REPORTES

#### 5.1. Orden de pago no presupuestal

Una vez generada la Orden de Pago No Presupuestal se puede consultar por la **RUTA**: WEB de reportes PAG / Órdenes de Pago no Presupuestales Documentos de Acreedores / Órdenes de Pago Conceptos de Pago no Presupuestales.

| Doc. OP.<br>No | Fecha de<br>registro | Tipo de<br>cuenta por<br>pagar | Doc.<br>ACR.<br>No. | Fecha de<br>registro | CP. No. | Fecha de<br>registro | Тіро   | de moneda.  | Medio de<br>pago   | Beneficiario Tesorería tramita el pago |                                                              | Estado      | Fecha limite de<br>pago OP.       | Valor neto orden<br>de pago en<br>pesos. | Valor orden de<br>pago en tipo de<br>moneda |               |  |
|----------------|----------------------|--------------------------------|---------------------|----------------------|---------|----------------------|--------|-------------|--------------------|----------------------------------------|--------------------------------------------------------------|-------------|-----------------------------------|------------------------------------------|---------------------------------------------|---------------|--|
|                |                      |                                |                     |                      |         |                      | Código | Descripción |                    | Código                                 | Descripción                                                  | Código      | Descripción                       |                                          |                                             |               |  |
| 286771417      | 2017-10-02           | Pago no<br>Presupuestal        | 109717              | 2017-09-29           | 110517  | 2017-09-29           | COP    | Pesos       | Abono en<br>cuenta | 1149685509                             | Nombre 1 1768900 Apellido<br>1 1768900 Apellido 2<br>1768900 | 13-01-01-DT | DIRECCION TESORO<br>NACION DGCPTN | Pagada                                   | 10-Oct-17                                   | 20.769.435,00 |  |

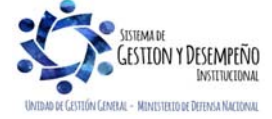

|                                | GUÍA 43                   | Página 17 de 18                               |
|--------------------------------|---------------------------|-----------------------------------------------|
| MINISTERIO DE DEFENSA NACIONAL |                           | Código: FP-G-043                              |
| Republica de Colombia          | ENTRE UNIDADES EJECUTORAS | Versión: 1                                    |
| adding yorgan                  | MISMA ENTIDAD CONTABLE    | Vigente a partir de : 7 de<br>octubre de 2019 |

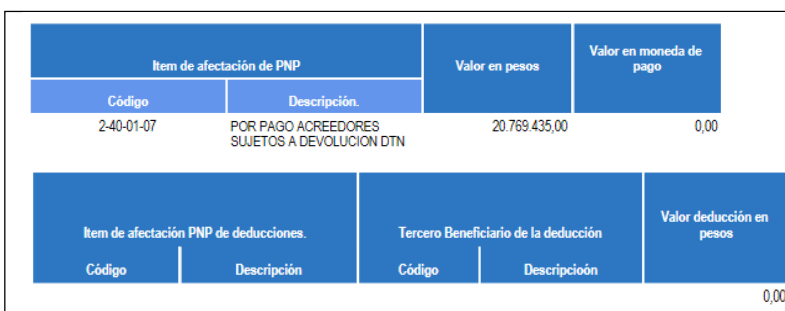

El sistema genera el reporte de la orden de pago no presupuestal, en donde se identifica el número de la Orden de pago, el beneficiario del pago, el valor a pagar, la fecha límite de pago y el estado de la orden de pago.

#### 5.2. Orden Bancaria

Se puede consultar por la RUTA: WEB de reportes PAG / Orden bancaria.

| Orden Bancaria_j                |                                                               |                                                                                                    |                                                                                                    |                                                                                                    |                                                                                                    |                                                                                                    |                                                                                                    |                                                                                                    |                                                                                                    |                                                                                                    |                                                                                                    |                                                                                                    |
|---------------------------------|---------------------------------------------------------------|----------------------------------------------------------------------------------------------------|----------------------------------------------------------------------------------------------------|----------------------------------------------------------------------------------------------------|----------------------------------------------------------------------------------------------------|----------------------------------------------------------------------------------------------------|----------------------------------------------------------------------------------------------------|----------------------------------------------------------------------------------------------------|----------------------------------------------------------------------------------------------------|----------------------------------------------------------------------------------------------------|----------------------------------------------------------------------------------------------------|----------------------------------------------------------------------------------------------------|
|                                 |                                                               | ÷ ÷                                                                                                    |                                                                                                    | ÷ ÷ .                                                                                                    |                                                                                                    | ŧ                                                                                                    |                                                                                                    | ŧ                                                                                                    |                                                                                                    | ŧ                                                                                                    | \$                                                                                                    |                                                                                                    |
| Núm<br>Cue<br>Bane              | iero<br>inta<br>caria                                         | Fecha<br>Registro OB                                                                                                    | Tipo Mone                                                                                                    | da Tipo de OB                                                                                                    | Medio<br>de Pago                                                                                                    | Fecha<br>Pago                                                                                                    | Fecha de Esta<br>Pago OB                                                                                                    |                                                                                                    | Tipe                                                                                                    | Valor en<br>Moneda OB                                                                                                    | Valor en<br>Pesos OB                                                                                                    |                                                                                                    |
| 16017 3101                      |                                                               | 2017-10-06                                                                                                    | Pesos                                                                                                    | Orden Pago<br>No<br>Presupuestal                                                                                                    | Giro                                                                                                    | 2017-10                                                                                                    | )-06 F                                                                                                    | Pagado                                                                                                    |                                                                                                    | 0,00                                                                                                    | 591.983.495,0                                                                                                    |                                                                                                    |
| Orden de Pago.                  |                                                               |                                                                                                    |                                                                                                    |                                                                                                    |                                                                                                    |                                                                                                    |                                                                                                    |                                                                                                    |                                                                                                    |                                                                                                    |                                                                                                    |                                                                                                    |
| ¢                               |                                                               | ÷                                                                                                    |                                                                                                    | Ş                                                                                                    | ¢                                                                                                    | ŧ                                                                                                    | ŧ                                                                                                    |                                                                                                    | \$                                                                                                    | Ş                                                                                                    | Ş                                                                                                    |                                                                                                    |
| Fecha<br>Registro OP            | Fecha Posicion Catalogo<br>gistro OP Institucional Generadora |                                                                                                    | Tipo<br>Beneficiario                                                                                                    | Identificacion<br>Beneficiario                                                                                                    | Estado OP                                                                                                    | Tipo<br>Moneda OP                                                                                                    | Tasa<br>Cambio OP                                                                                                    | Tesoreria                                                                                                    |                                                                                                    | Valor en Tipo<br>Moneda OP                                                                                                    | Valor en Pesos<br>OP                                                                                                    | Fecha Limite de<br>Pago Orden de<br>pago                                                                                                    |
| 17 2017-10-03 DEFENS<br>EJERCIT |                                                               | 15-01-03 MINISTERIO DE<br>DEFENSA NACIONAL -<br>EJERCITO                                                                              |                                                                                                    | 899999090 -<br>ADMINISTRACION CE<br>NTRAL<br>ADMINISTRACION<br>CENTRAL Prueba 161                                                                                                    | Pagada                                                                                                    | Pesos                                                                                                    | 0,00                                                                                                    | 15-01-03-0<br>COMANDO                                                                                                    | DD<br>DEJERCITO                                                                                                    | 0,00                                                                                                    | 591.983.495,04                                                                                                    | 2017-10-05                                                                                                    |
| F                               | Núm<br>Cue<br>Band<br>31016                                   | Número<br>Cuenta<br>Bancaria<br>310161112<br>C<br>Fecha<br>tegistro OP<br>Instituci<br>2017-10-03<br>S-01-031<br>DEFENSA<br>S-JERCITO | Número<br>Cuenta<br>Bancaria     Fecha<br>Registro OB       310161112     2017-10-06       Cecha<br>Registro OP     Posicion Catalogo<br>Institucional Generadora       Eccha<br>Registro OP     Posicion Catalogo<br>Institucional Generadora       2017-10-03     IS-01-03 MINISTERIO DE<br>DEFENSA NACIONAL -<br>EJERCITO | Número<br>Cuenta<br>Bancaria     Fecha<br>Registro OB     Tipo Monero       310161112     2017-10-06     Pesos       2017-10-06     Pesos     Pesos       Echa<br>Registro OP     Posicion Catalogo<br>Institucional Generadora     Emeticiario<br>Beneficiario<br>DEFENSA NACIONAL -<br>EJERCITO     Beneficiario<br>final | Image: Constraint of the sector of the sector of the s | Número<br>Cuenta<br>Bancaria     Fecha<br>Registro OB     Tipo Moneda     Tipo de OB     Medio<br>de Pago       310161112     2017-10-06     Pesos     Orden Pago<br>No<br>Presupuestal     Giro       310161112     2017-10-06     Pesos     Orden Pago<br>No<br>Presupuestal     Giro       Orden de Pago       Orden de Pago       Echa<br>Echa<br>Egistro OP     Posicion Catalogo<br>Institucional Generadora     Tipo<br>Beneficiario     Identificacion<br>Beneficiario     Estado OP       2017-10-03     15-01-03 MINISTERIO DE<br>DEFENSA NACIONAL -<br>LEFERIO NALOCIONAL -<br>EJERCITO     Beneficiario<br>ADMINISTRACION CE<br>ATRAL<br>ADMINISTRACION CE<br>ADMINISTRACION CE<br>ADMINISTRAC | Image: Content Extraction of Content Extraction of Conten | Image: Control Databance of the control of the control of the con | Image: Construction of the construction of the construc | Image: Control Building       Image: Control Building         Image: Control Building       Image: Control Building       Image: Control Building         Número<br>Cuenta<br>Bancaria       Registro OB       Tipo Moneda       Tipo de OB       Medio<br>de Pago       Fecha de<br>Pago OB       Estado OB       Tipo         310161112       2017-10-06       Pesos       Orden Pago<br>No<br>Presupuestal       Giro       2017-10-06       Pagado         Image: Control Catalogo<br>Registro OP       Image: Control Catalogo<br>Institucional Generadora<br>Beneficiario       Identificación<br>Beneficiario       Estado OP       Tipo<br>Moneda OP       Tasa<br>Cambio OP       Tesorería         2017-10-03       IS-01-03 MINISTERIO DE<br>UEFENSA NACIONAL-E<br>BEREICIARO       Beneficiario       Beneficiario       Pagada       Pesos       0.00       15-01-03-000<br>COMANDO EJERCITO | Image: Construction of Construction of Constructing Construction of Construction of Constructi | Image: Construction of the interview of the interview of th |

| Item de Afectacion.                                              |                                                                       |        |         |           |                |  |  |  |  |  |  |
|------------------------------------------------------------------|-----------------------------------------------------------------------|--------|---------|-----------|----------------|--|--|--|--|--|--|
| ŧ                                                                | ŧ                                                                     | \$     | ŧ       | \$        | ŧ              |  |  |  |  |  |  |
| Dependencia                                                      | Posicion Presupuestal                                                 | Fuente | Recurso | Situacion | Valor          |  |  |  |  |  |  |
| 15-01-03 -<br>MINISTERIO<br>DE DEFENSA<br>NACIONAL -<br>EJERCITO | 1-50-01 - RECURSOS<br>ENTREGADOS EN<br>ADMINISTRACIÓN A<br>LA DTN-CUN | -      | -       | -         | 591.983.495,04 |  |  |  |  |  |  |

El sistema muestra el número de la Orden Bancaria y las órdenes de pago no presupuestales, el medio de pago, fecha de pago OB, el valor, la fecha de registro de la OP, el beneficiario, la tesorería responsable del pago y el estado de la orden de pago.

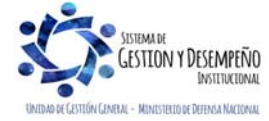

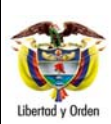

TRASLADO DE RECURSOS SSF

ENTRE UNIDADES EJECUTORAS MISMA ENTIDAD CONTABLE Página 18 de 18

Código: FP-G-043

Versión: 1

Vigente a partir de : 7 de octubre de 2019

### 6. ABREVIATURAS, UNIDADES DE MEDIDA Y EXPRESIONES ACEPTADAS

Se encuentran señaladas dentro del cuerpo del documento para dar mayor claridad al lector del mismo.

### 7. NOTAS Y ADVERTENCIAS

Se encuentran señaladas dentro del cuerpo del documento para dar mayor claridad al lector del mismo.

#### 8. DOCUMENTOS ASOCIADOS

- 8.1 Decreto 1068 del 26 mayo de 2015, "por medio del cual se expide el Decreto Único Reglamentario del Sector Hacienda y Crédito Público".
- 8.2. Resolución 533 del 08 de octubre de 2015, de la Contaduría General de la Nación, "Por la cual se incorpora, en el Régimen de Contabilidad Pública, el marco normativo aplicable a entidades de gobierno y se dictan otras disposiciones".
- 8.3. Resolución 620 del 26 de noviembre de 2015, de la Contaduría General de la Nación, "Por la cual se incorpora el Catálogo General de Cuentas del Marco Normativo para Entidades de Gobierno".
- 8.4. Resolución 468 del 19 de agosto de 2016, de la Contaduría General de la Nación, "Por medio de la cual se modifica el Catálogo General de Cuentas del Marco Normativo para Entidades de Gobierno".
- 8.5. Resolución 484 del 17 de octubre de 2017, de la Contaduría General de la Nación "Por la cual se modifican el Anexo de la Resolución 533 de 2015 en lo relacionado para el Reconocimiento, Medición, Revelación y Presentación de los Hechos Económicos del Marco Normativo para entidades de Gobierno y el artículo 4° de la Resolución 533 de 2015, y se dictan otras disposiciones".

#### 9. ANEXOS

No Aplica.

**10. DEFINICIONES** 

No Aplica.

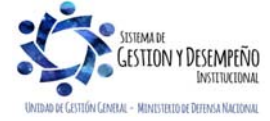